## 在職專班學生選課系統-操作手冊

# 目錄

| _        | 、系統說明       | 2  |
|----------|-------------|----|
| <u> </u> | 、進入系統       | 4  |
| =        | 、初選、加退選階段選課 | •7 |
|          | 我的選課        | 8  |
|          | 論文指導費       | 0  |
| 四        | 、非選課期間      | 1  |

一、系統說明:

- (一)請依下列任一路徑,登入選課系統:
  - 1. 師大首頁→學生→選課專區 (網址: <u>http://cos5.ntnu.edu.tw/AasPEnrol1Student</u>)
  - 2. 師大首頁→行政單位→教務處→選課專區→在職專班 (網址:

http://cos5.ntnu.edu.tw/AasPEnrol1Student)

- (二)注意事項:
  - 為資訊安全,一個瀏覽器同時只能執行一次選課系統,如重複使用或未遵循系統操作模式登出,於相同瀏 覽器再登入,將出現以下畫面:(如還要再登入系統,請重新開啟另一瀏覽器)

| 👷 🗘 🔡 🗸 📈 在職專班選課系統 | ✓ 在職專班選課系統 ×               | 🚹 • 🔊 👘 •  | [] 網頁(P) ▼ (○) 工具(○) ▼ |
|--------------------|----------------------------|------------|------------------------|
|                    |                            |            | <b>^</b>               |
|                    | 請勿同時開啓兩個以上的在職專班選課系         | 系統         |                        |
|                    | 如關閉在職專班選課系統後,欲再使用在職專班選課系統, | ,請再開啓新的瀏覽器 |                        |
|                    | 關閉視窗                       |            |                        |

為資訊安全,請遵循系統操作模式進行選課,請勿使用瀏覽器提供之【上一頁】、【下一頁】與【重新整理】
 功能,否則將出現以下畫面:

| 😤 🕸 🔀 http://localhost:8084/AasEnrollStudent/I | LogoutCtrl |                               |
|------------------------------------------------|------------|-------------------------------|
| {success:true,msg:登出(Logout)}                  |            |                               |
|                                                |            |                               |
|                                                |            |                               |
| 🖌 🏟 😹 選課系統                                     |            | 🟠 🔹 🗟 🔹 🖶 🖷 網頁 🕑 🔹 🎯 工具 🛈 🔹 🎽 |
|                                                |            |                               |
|                                                | 錯誤訊息       |                               |
|                                                | 不合法執行選課系統  |                               |
|                                                |            |                               |
|                                                | 關閉視窗       |                               |
|                                                |            |                               |
|                                                |            |                               |

#### 二、進入系統:

## (一) 輸入帳號、密碼與驗證碼,點選【登入】,待系統確認無誤後,即可進入系統訊息畫面。

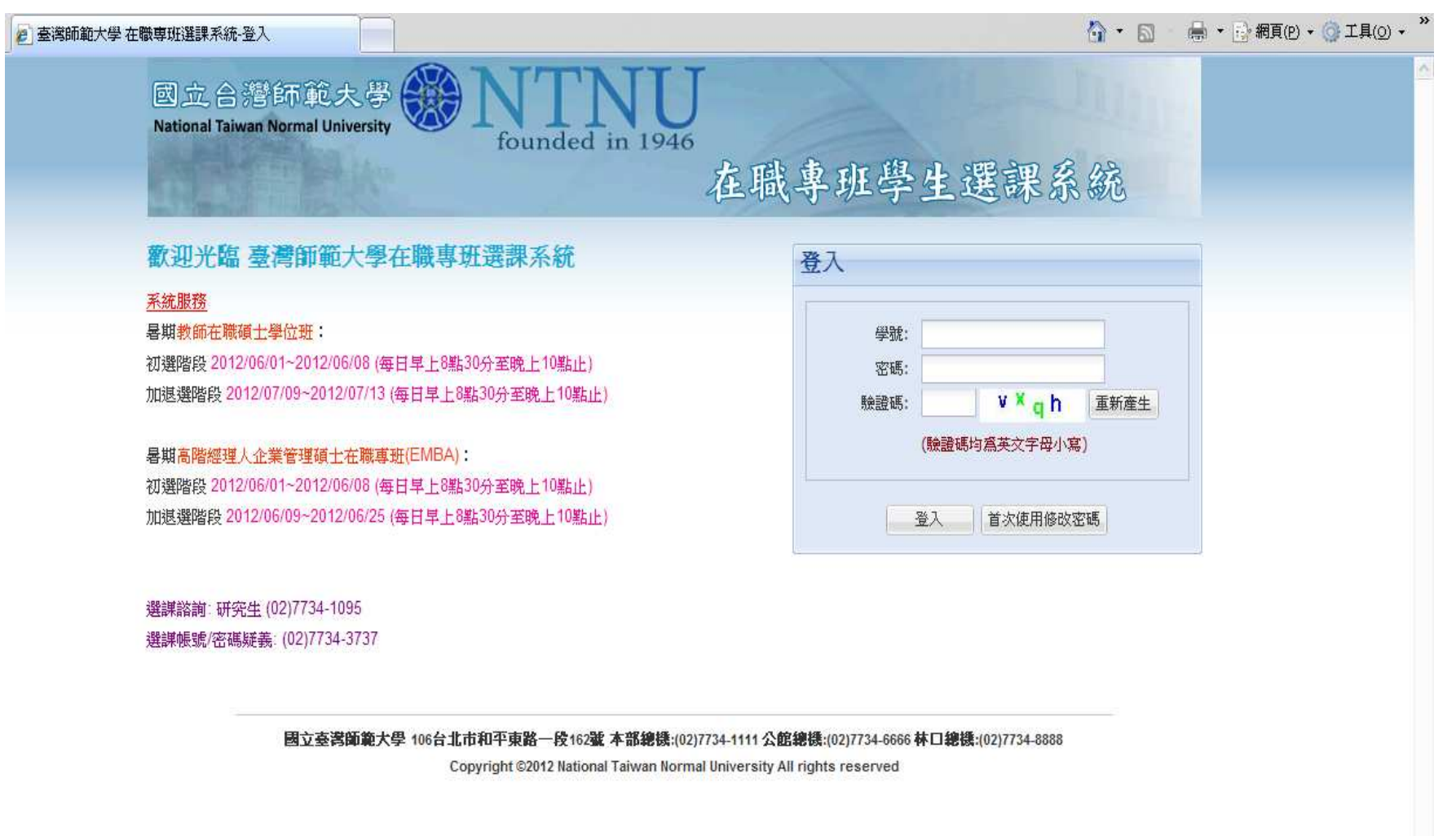

(一) 選課系統首頁:

- 1. 【下一頁(開始選課)】:進入選課主畫面。
- 2. 【本學期選課注意事項-課程異動】、【課程異動查詢】: 可查詢本學期課程異動資料。
- 3. 【課程查詢】: 可查詢本學期各學系(所)班開課資料。
- 4. 【選課系統操作手冊】:選課系統操作流程與說明。
- 5. 【無法執行(請點我)】:如【下一頁(開始選課)】無法執行,可瀏覽此網頁。

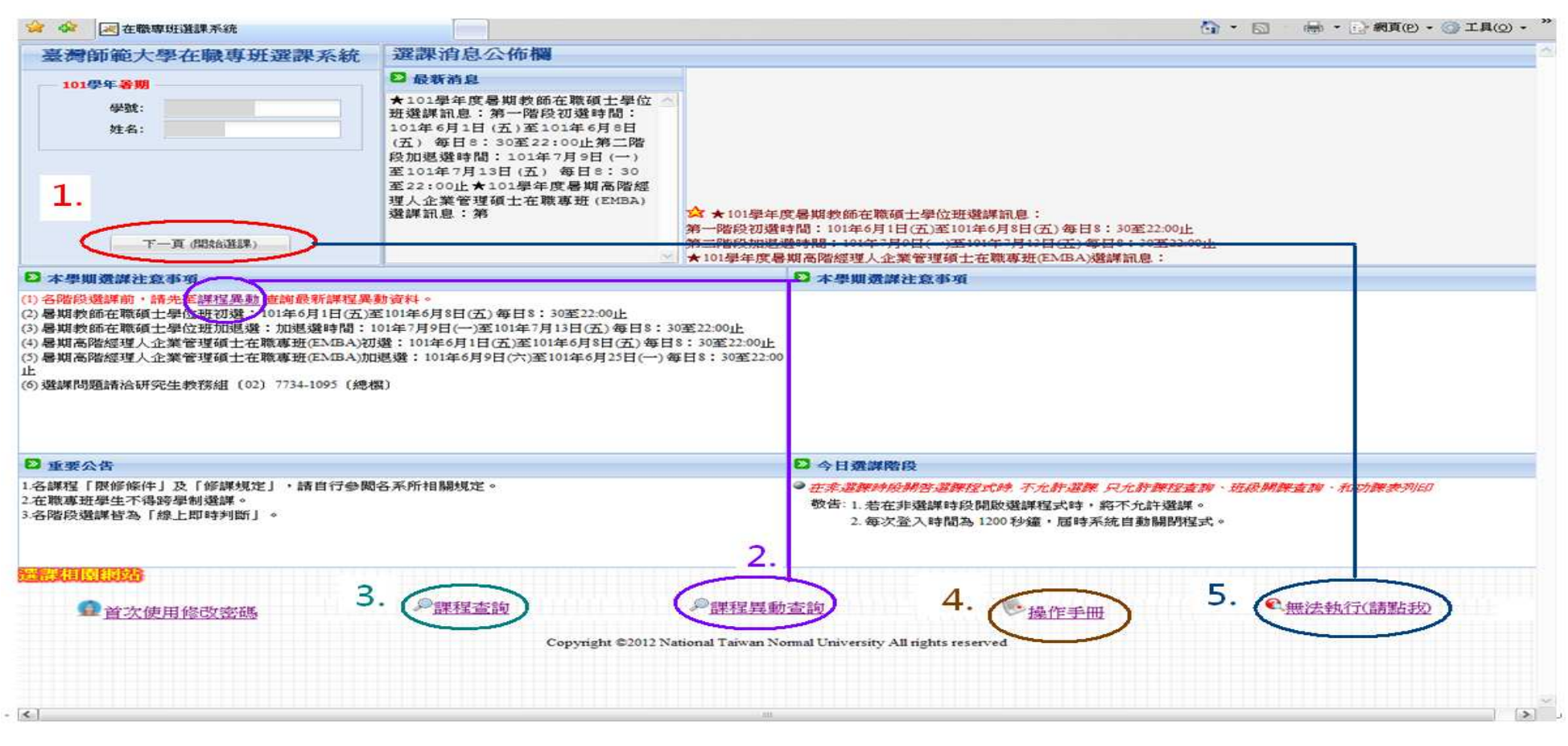

(三)點選【下一頁 (開始選課)】後出現畫面,如下圖所示:

|                   | <ul> <li>★ 全 一 在 敬專班 選課系統</li> <li>         結束時間: 1197 秒         <ul> <li>我的 選課</li> </ul> </li> </ul> | 學號:<br>系所:<br>學制: 學和              | 姓名:<br>星班別: |                |              |      |         |          | ◆非選課期間 | 點選登出<br>開系統- | 即離   |      |
|-------------------|----------------------------------------------------------------------------------------------------|-----------------------------------|-------------|----------------|--------------|------|---------|----------|--------|--------------|------|------|
| 可停留               | Q.查詢課程 山課程綱要 二列印稿易課表                                                                                   | 一 列印口袋版簡易課表 一 列<br>目名稱 科目<br>組別 開 | IEDA4格式功課表  | 2 操作手册<br>學程班別 | 開課 全<br>年級 半 | / 學分 | 必/<br>選 | 限修人<br>數 | 教師 上課日 | 寺間地點         | 限修條件 | 選課階段 |
| 子鐘・<br>動印自<br>L離- | ( 《 第 1頁 +共頃 》 州 @                                                                                     |                                   |             |                |              |      |         |          |        |              |      | 查無資  |

- 三、初選階段、加退選階段選課
- (一)【我的選課】和【論文指導費】。
  - 1. 【我的選課】:一般課程加選。
  - 2. 【論文指導費】:學號第2、3碼為96(含96)以前學生才可看到此功能。

|                  | 學號:        | 姓             | 名:    |        |              |          |         |          |     |        |      | 76.11 |
|------------------|------------|---------------|-------|--------|--------------|----------|---------|----------|-----|--------|------|-------|
| 抹時間: 214 秒       | 系所:<br>學制: | 學程班別:         |       | 1      |              |          |         |          | ◆初選 | 皆段     |      | 堂出    |
| 的選課(論文指導費)       |            |               |       |        |              |          |         |          |     |        |      |       |
| 加選 🥥 退選 🛄 課程網要 🔒 | 列印簡易課表     | 袋版簡易課表 📛列印A   | 4格式功課 | 表 🛛 操作 | FÆ           |          |         |          |     |        |      |       |
| 學年 學期 開課序號 科目    | 代碼 科目名稱    | 科目<br>組別 開課系所 | 學制    | 學程班別   | 開課 至<br>年級 半 | ;/<br>學分 | 必/<br>選 | 限修人<br>數 | 教師  | 上課時間地點 | 限修條件 | 選課階段  |
| <u></u>          | 論文指導費      |               |       |        |              |          | 5.0     |          |     |        |      |       |
| 100 NO           |            |               |       |        |              |          |         |          |     |        |      |       |

#### (二)我的選課

#### 點選【我的選課】後出現下圖畫面:

- 1. 加選:點選後,將開另一新視窗出現加選課程畫面。
- 2. 退選: 勾選欲退選課程後,即可退選。
- 3. 課程綱要:點選後,可預覽教師已上傳之課程綱要。
- 4. 列印簡易課表、列印口袋版簡易課表、列印 A4 版功課表:列印各類功課表。

5. 操作手册:預覽選課系統操作手册。

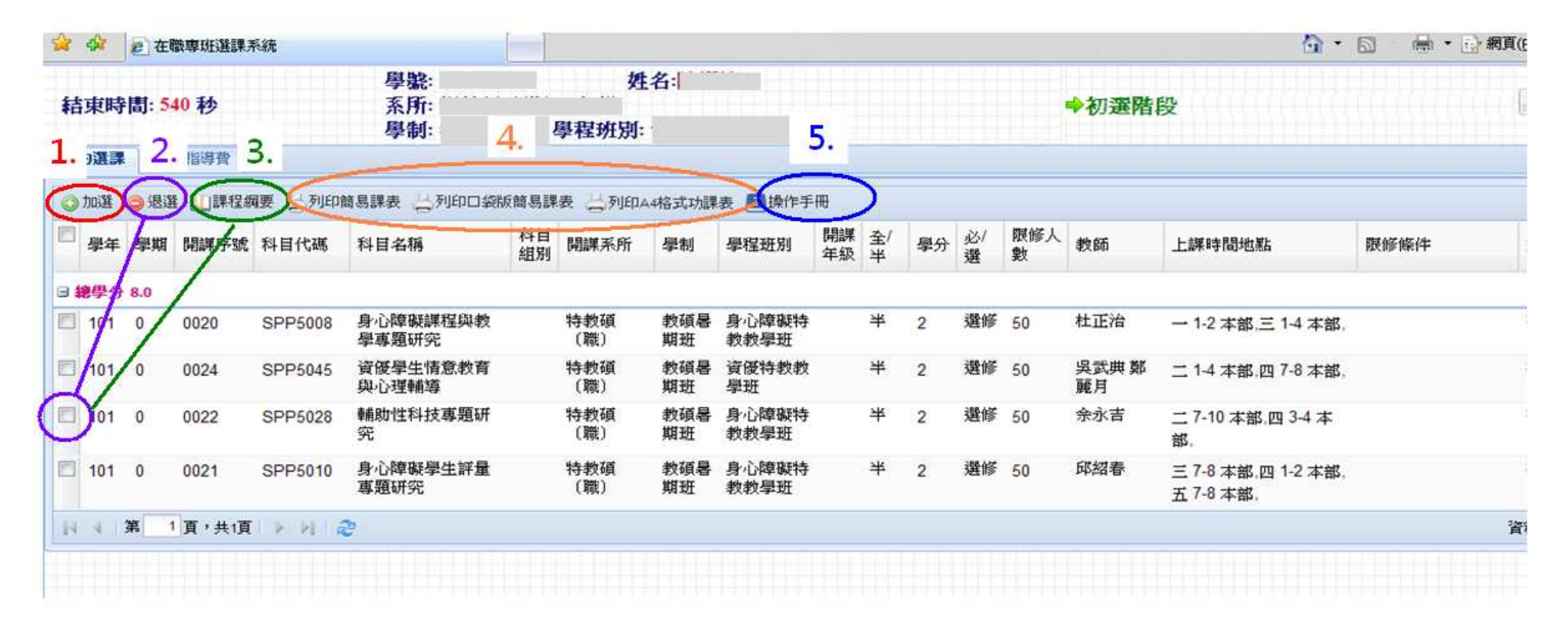

【加選】課程畫面,如下所示:

- 1. 系統自動帶出學生所屬系所班別,按【查詢】即可帶出本學期開課資料。
- 2. 【重新整理】: 重新選擇開課系所班別, 查詢開課資料。
- 3. 【開課序號直接加選儲存】: 若已知欲選課程之開課序號, 可輸入序號後直接加選儲存。
- 4. 點選科目,再按下【加選儲存】,即加選完成。
- 5. 點選科目,再按下【課程綱要】,即可瀏覽該科開課資料。
- 6. 【返回】: 返回【我的選課】畫面。

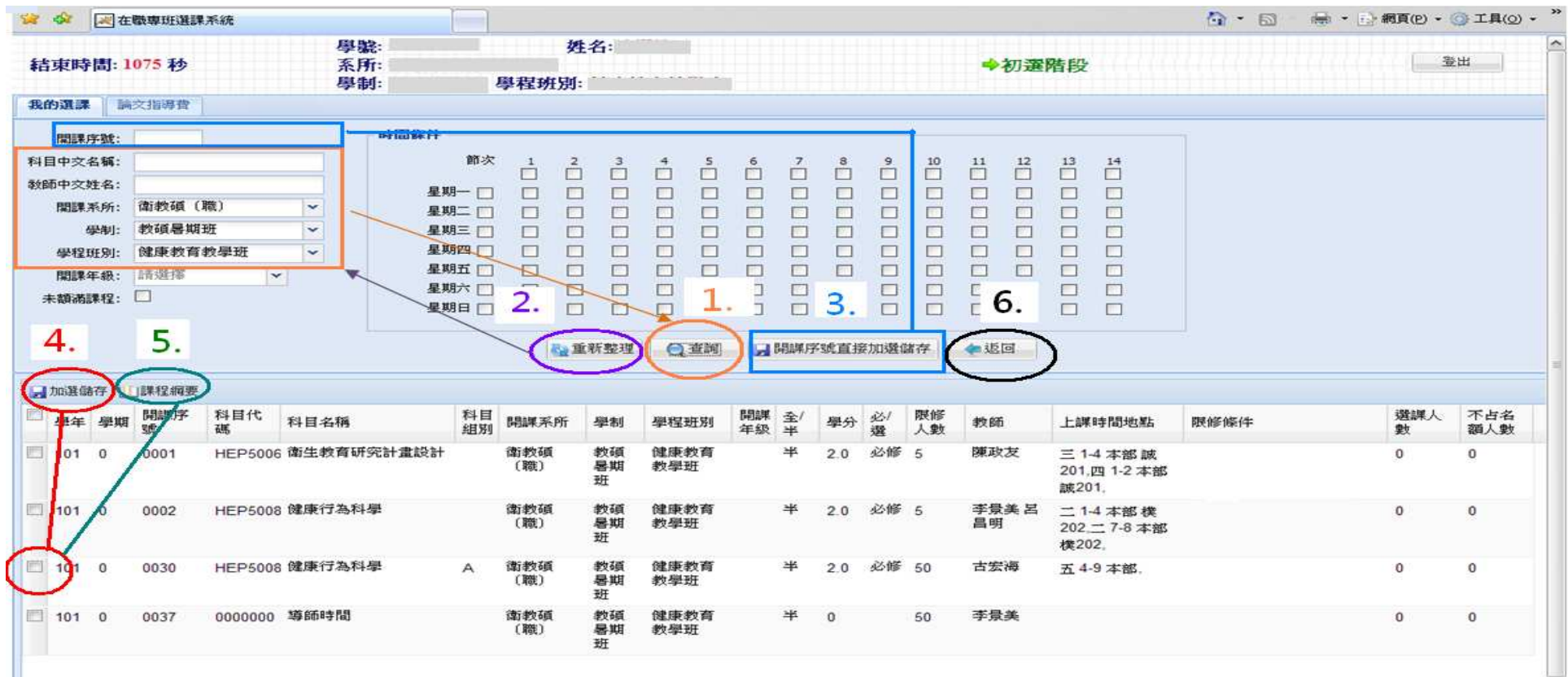

## (三) 論文指導費

96 學年度(含)以前入學學生,如要繳交論文指導費,請依下圖所示勾選後儲存。

(97學年度起入學新生於2年級第2學期第一階段,統一收繳16000元。)

| 😭 🗘                |                   |                                              |       | 🚹 • 🔊 🐘 🖶 • 🕃 網頁 | [(P) ▾ () エ具( <u>0</u> ) ▾ ' |
|--------------------|-------------------|----------------------------------------------|-------|------------------|------------------------------|
| 結束時間: 1195 秒       | 學號:<br>系所:<br>學制: | 姓名:<br>· · · · · · · · · · · · · · · · · · · | →初選階段 |                  | 登出                           |
| 我的選課 論文指導費         |                   |                                              |       |                  |                              |
| 論文指導費              |                   |                                              |       |                  |                              |
| 繳論文指導 <b>費</b> - [ |                   | 勾選是否繳論文指導<br>費再點選【儲存】即可                      |       |                  |                              |
|                    |                   |                                              |       |                  |                              |
|                    |                   |                                              |       |                  |                              |
|                    |                   |                                              |       |                  |                              |
|                    |                   |                                              |       |                  |                              |

## 四、非選課期間

非選課期間進入系統,僅開放【查詢課程】資訊和瀏覽【我的選課】課程。

|      |          | 42          | 尾在     | 職専班選課     | 系統      |                   |      |            |           |               |          |         |    |         |          |      |                                       |      | 分網頁(P) ▼ ③ 工具( |
|------|----------|-------------|--------|-----------|---------|-------------------|------|------------|-----------|---------------|----------|---------|----|---------|----------|------|---------------------------------------|------|----------------|
|      | 耜        | 東明          | \$間: 1 | 186 秒     |         | 學號:<br>系所:<br>學制: |      | 姓<br>學程班別: | 名:        |               |          |         |    |         |          | ➡非選調 | 期間                                    |      | 登出             |
| ,    | 我        | 的選到         |        |           |         |                   |      |            |           |               |          |         |    |         |          |      |                                       |      |                |
| (    | Q 查詢課程   |             |        | 」課程綱要     | 一利印簡易   | 表 昔列印口袋版簡易        | 課表(  | 一列印A4格式    | 功課表       | 2 操作手册        |          | 1000    |    |         |          |      |                                       |      |                |
|      |          | 學年          | 學期     | 開課序號      | 科目代碼    | 科目名稱              | 科目組別 | 開課系所       | 學制        | 學程班別          | 開課<br>年級 | 全/<br>半 | 學分 | 必/<br>選 | 限修人<br>數 | 教師   | 上課時間地點                                | 限修條件 | 選課階段           |
|      |          | <b>總學</b> 分 | } 10.0 |           |         |                   |      |            |           |               |          |         |    |         |          |      |                                       |      |                |
| を 詢課 | 程        | 101         | 0      | 0023      | SPP5029 | 身心障礙福利研究          |      | 特教碩<br>〔職〕 | 教碩暑<br>期班 | 身心障礙特<br>教教學班 |          | 半       | 2  | 選修      | 50       | 邱紹春  | 一 1-4 本部,四 7-8 本部,                    |      | 初選階段           |
| FL   |          | 101         | 0      | 0013      | HIP5019 | 臺灣近現代史研究<br>與教學   |      | 歷史碩<br>(職) | 教碩暑<br>期班 | 歷史教學班         |          | 半       | 2  | 選修      | 50       | 吳文星  | 二 1-6 本部 正204,                        |      | 初選階段           |
|      |          | 101         | 0      | 0022      | SPP5028 | 輔助性科技專題研<br>究     |      | 特教碩<br>〔職〕 | 教碩暑<br>期班 | 身心障礙特<br>教教學班 |          | 半       | 2  | 選修      | 50       | 佘永吉  | 二 7-10 本部,四 3- <mark>4</mark> 本<br>部, |      | 初選階段           |
|      |          | 101         | 0      | 0021      | SPP5010 | 身心障礙學生評量<br>專題研究  |      | 特教碩<br>〔職〕 | 教碩暑<br>期班 | 身心障礙特<br>教教學班 |          | 半       | 2  | 選修      | 50       | 邱紹春  | 三 7-8 本部,四 1-2 本部,<br>五 7-8 本部,       |      | 初選階段           |
|      | <u> </u> | 101         | 0      | 0027      | SPP5059 | 高等教育統計學           |      | 特教碩<br>(職) | 教碩暑<br>期班 | 身心障礙特<br>教教學班 |          | 半       | 2  | 選修      | 50       | 陳昭儀  | 一 7-10 本部,三 9-10 本<br>部,              |      | 初選階段           |
|      | 14       | 4           | 第      | 1 頁 , 共1頁 | N M M   | Ş                 |      |            |           |               |          |         |    |         |          |      |                                       |      | 資料:1-5/總筆      |
|      |          |             |        |           |         |                   |      |            |           |               |          |         |    |         |          |      |                                       |      |                |
|      |          |             |        |           |         |                   |      |            |           |               |          |         |    |         |          |      |                                       |      |                |
|      |          |             |        |           |         |                   |      |            |           |               |          |         |    |         |          |      |                                       |      |                |
|      |          |             |        |           |         |                   |      |            |           |               |          |         |    |         |          |      |                                       |      |                |